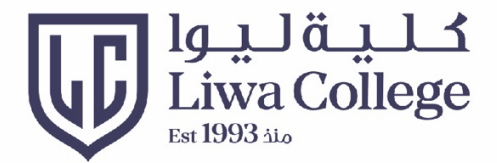

# PLACEMENT TEST STUDENT GUIDELINES

## إرشادات الطالب لاختبار تحديد المستوى

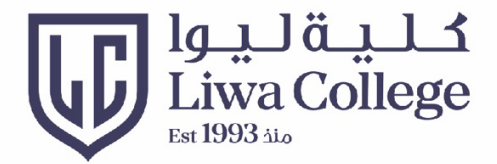

#### Click <u>https://lms.lc.ac.ae</u>

#### Then enter your username and password

إفتح الرابط أعلاه ثم أدخل إسم المستخدم وكلمة المرور

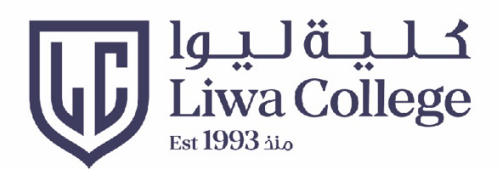

#### Home Page الصفحة الرئيسية

| Liwa College<br>Est 1993 منذ<br>Username | username (Email)<br>إسم المستخدم (البريد الإلكتروني) |  |
|------------------------------------------|------------------------------------------------------|--|
| Password                                 | Your Password<br>کمة المرور                          |  |
| Sign In<br>Forgot Password?              |                                                      |  |

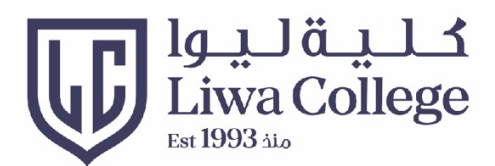

## Change Password تغيير كلمة المرور

| Blackboard        |                                     |                                                                                     |                          |
|-------------------|-------------------------------------|-------------------------------------------------------------------------------------|--------------------------|
| finstitution Page | 1                                   |                                                                                     |                          |
| Abdullah Esmat    | Click on your name<br>انقر على اسمك |                                                                                     |                          |
| Activity Stream   |                                     | Abdullan<br>abdallah.                                                               | esmat                    |
| Courses           | Basic Information                   |                                                                                     | System Settings          |
| ዮ Organizations   | Full Name                           | Abdullah Esmat                                                                      | Language                 |
| Calendar          | Empil Address                       | abdallab ocmat@kbawarizmi.com                                                       |                          |
| Messages          |                                     | Privacy Settings                                                                    |                          |
| Grades            | Student ID                          | Add student ID 2                                                                    |                          |
| Tools             | Password                            | Click here to change password Click here to change password رهنا لتغيير كلمة المرور | al Notification Settings |

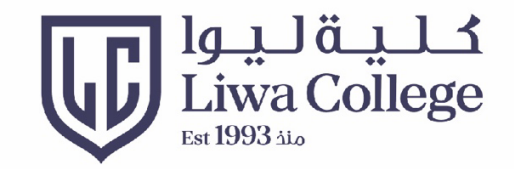

- 1- اكتب كلمة السر الحالية
- 2- اكتب كلمة السر الجديدة
- -3 تأكيد على كلمة السر الجديدة ثم حفظ

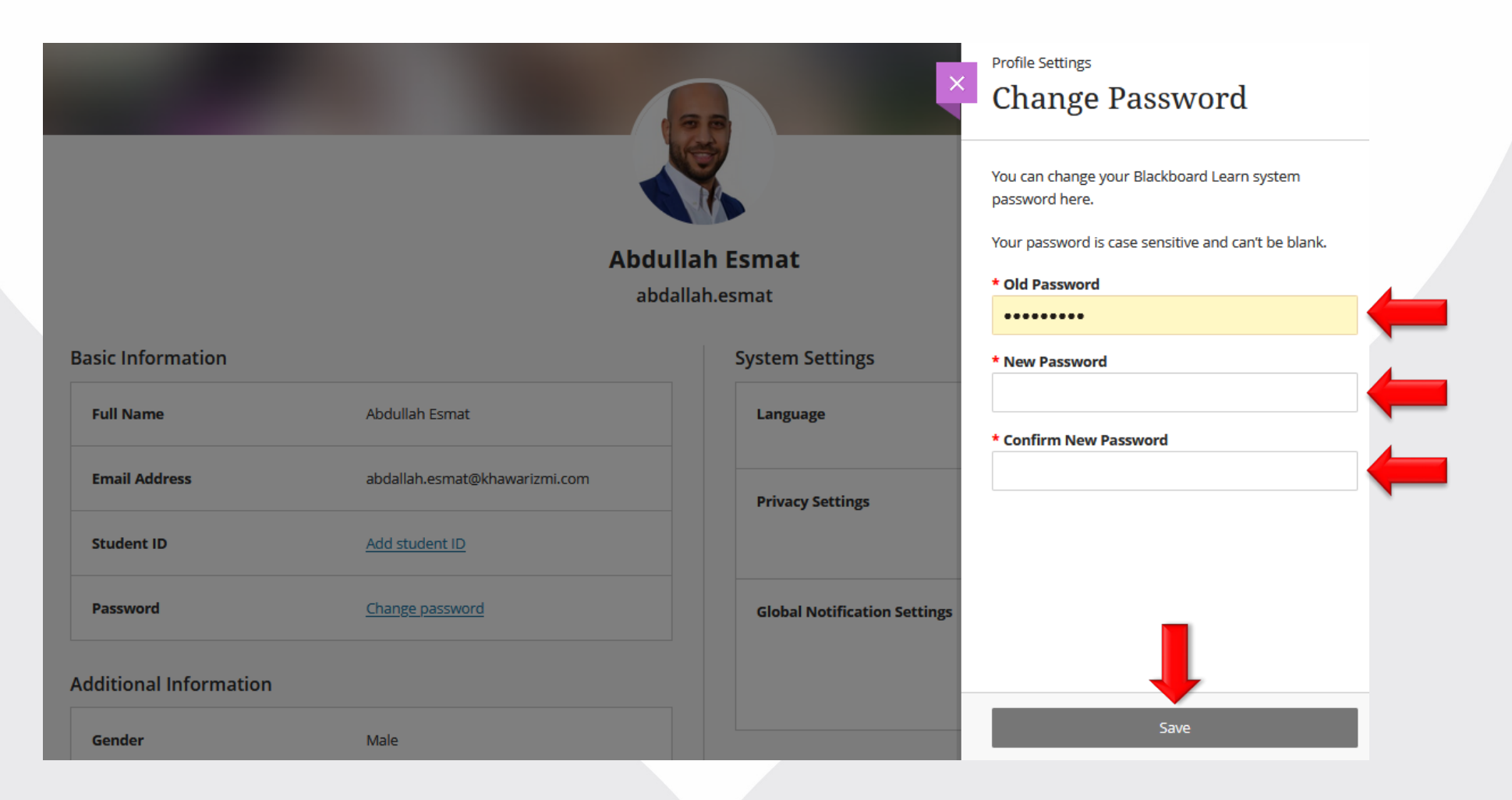

- 1- Type your current password
- 2- Type your new password
- 3- Confirm new password & save

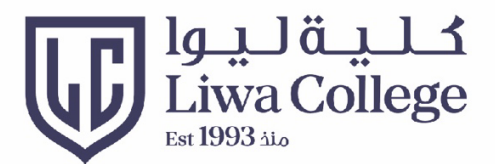

#### View Courses عرض المساقات

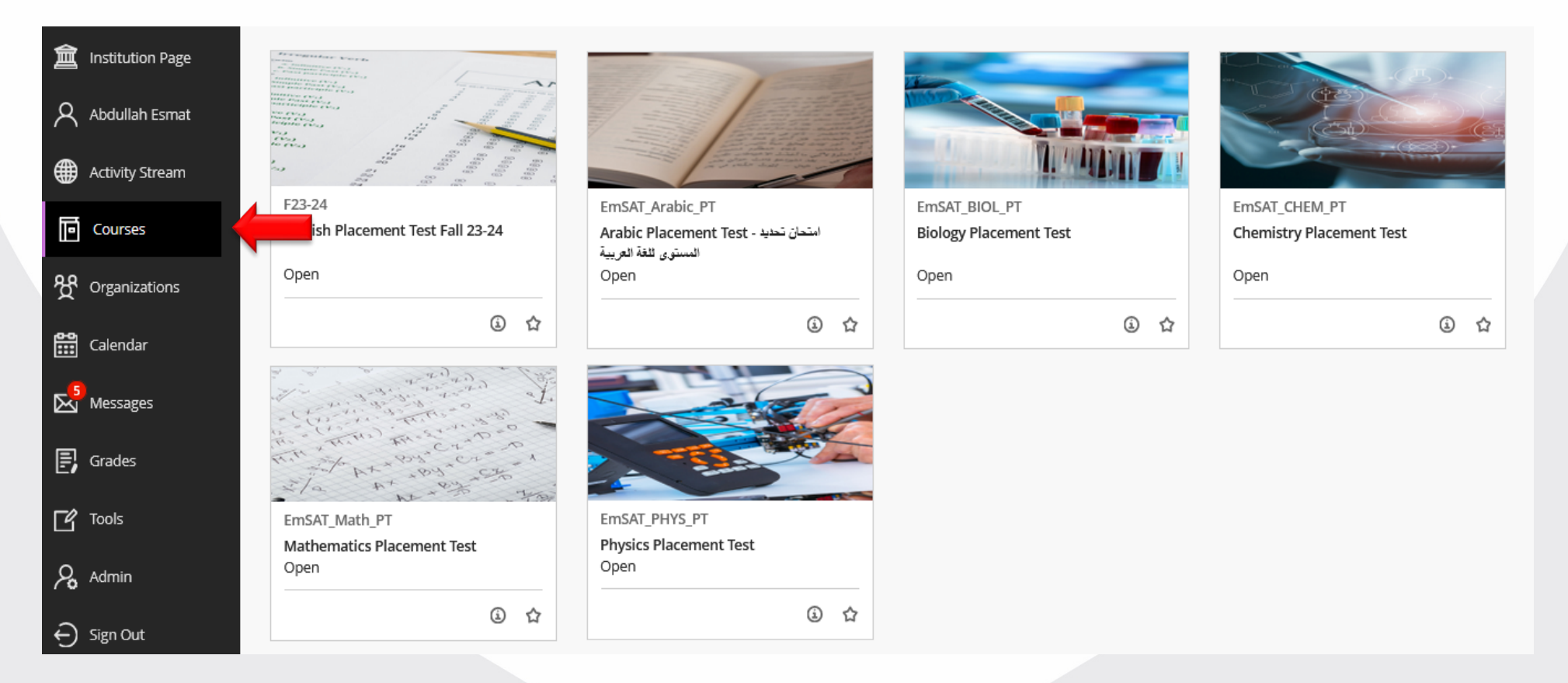

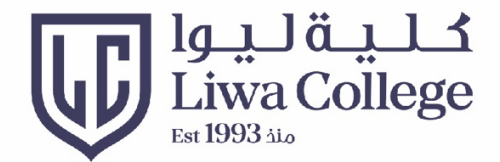

#### Click on Course name to open the course انقر على اسم المساق لفتح المساق

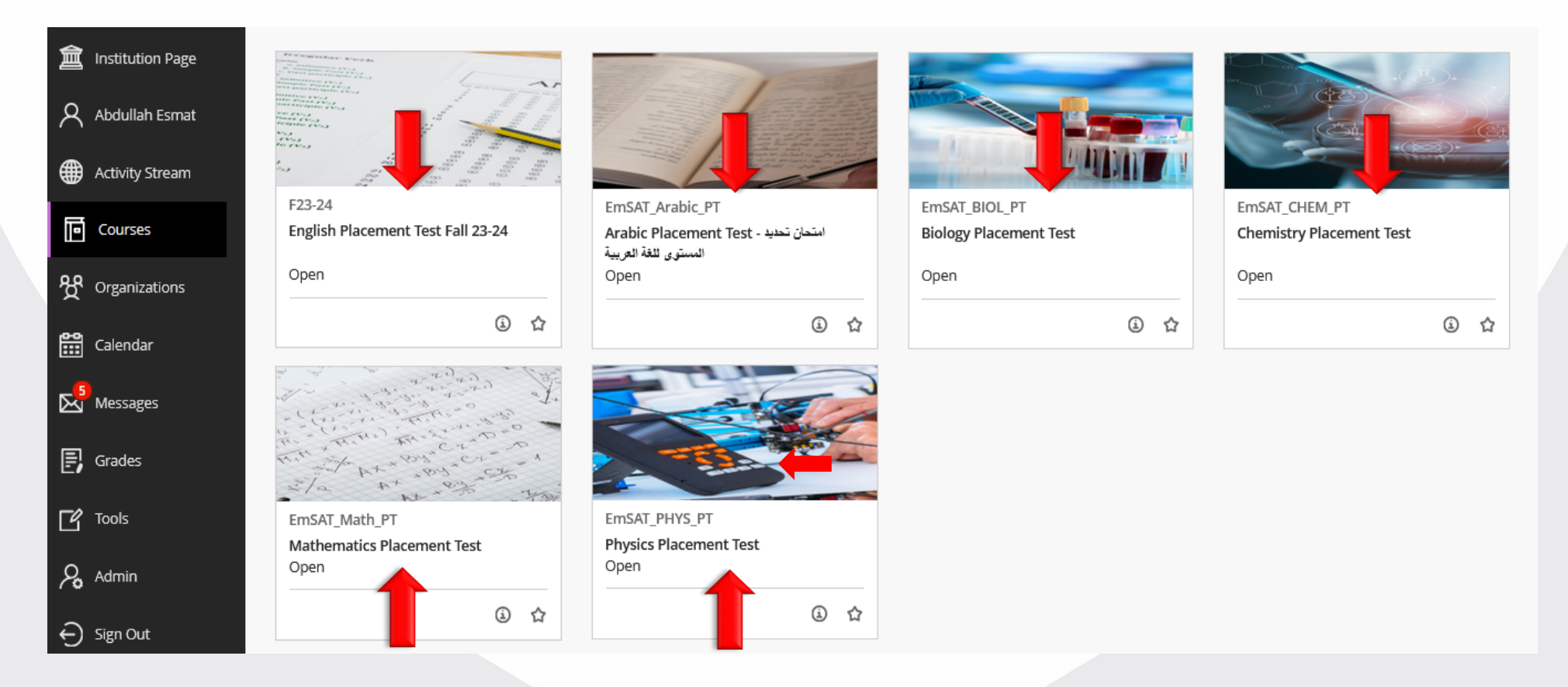

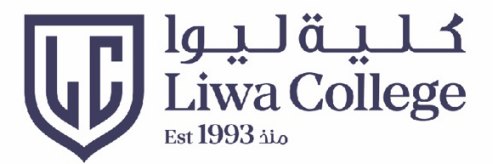

## Attempt Exam أداء الامتحان

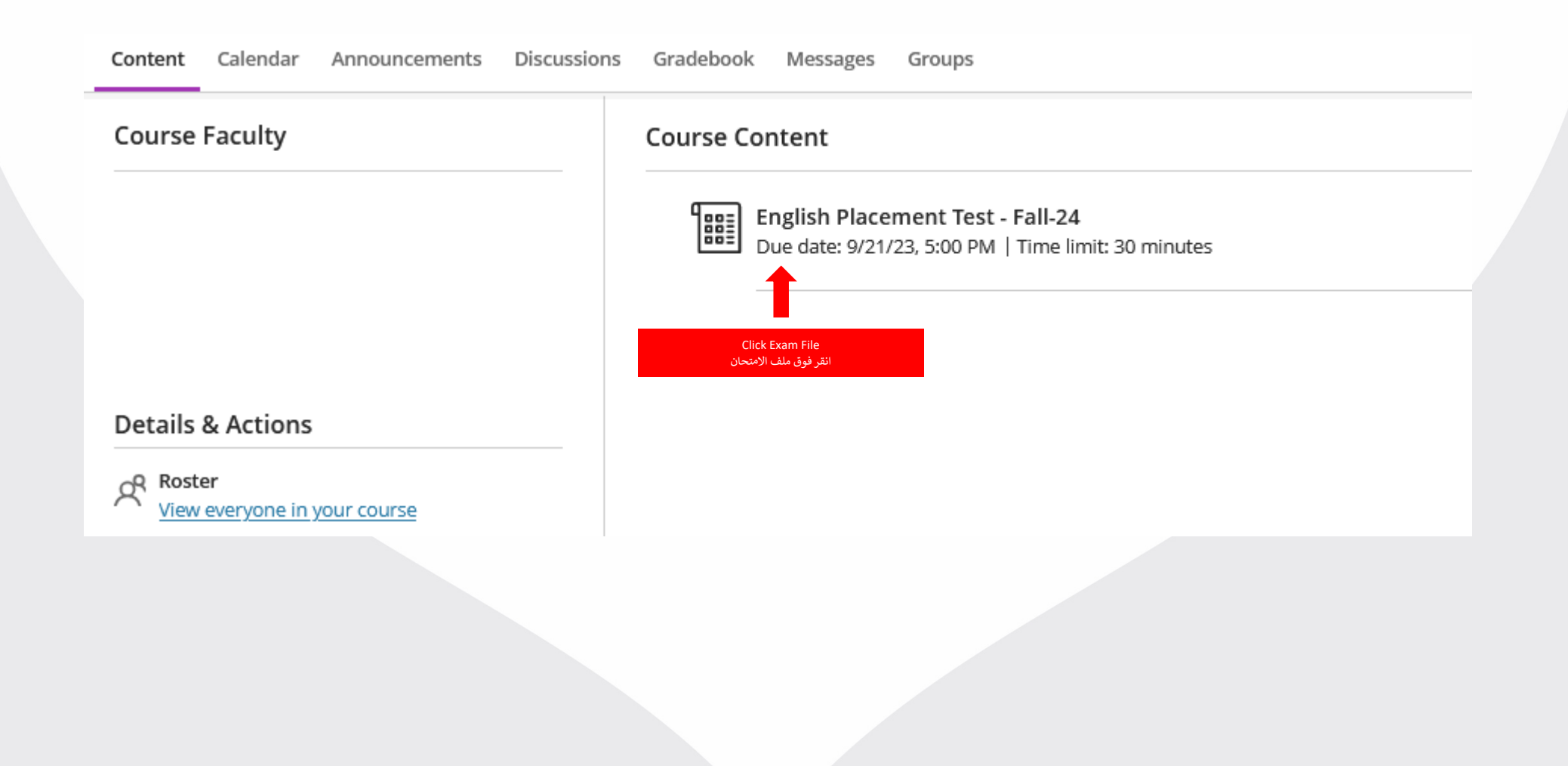

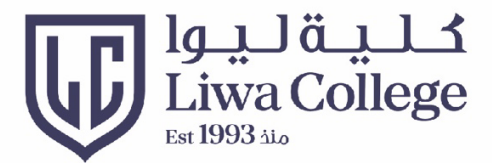

## Attempt Exam أداء الامتحان

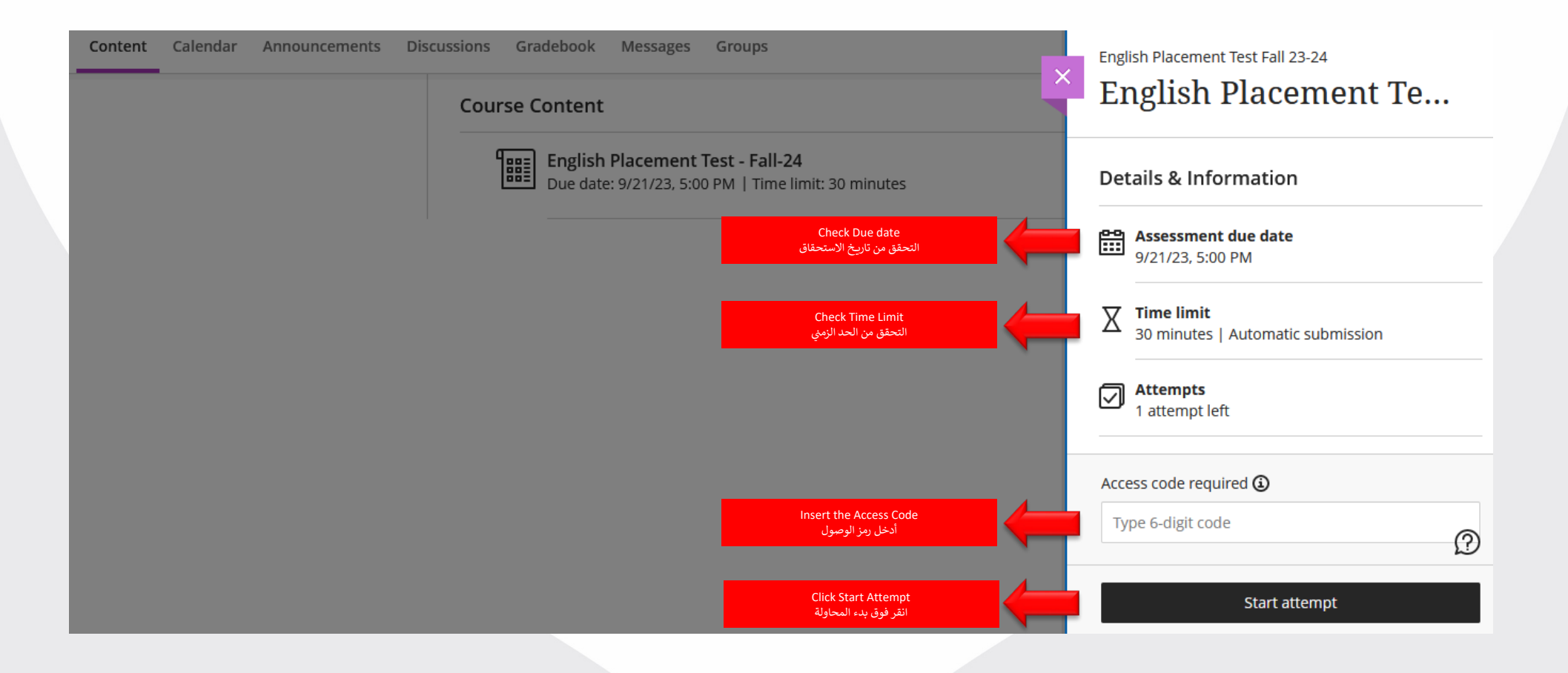

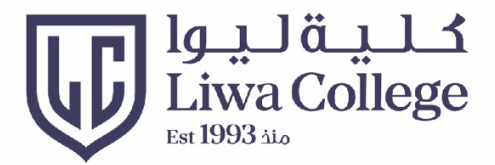

#### Attempt Exam أداء الامتحان

Always watch the remaining time راقب الوقت المتبقى دائما

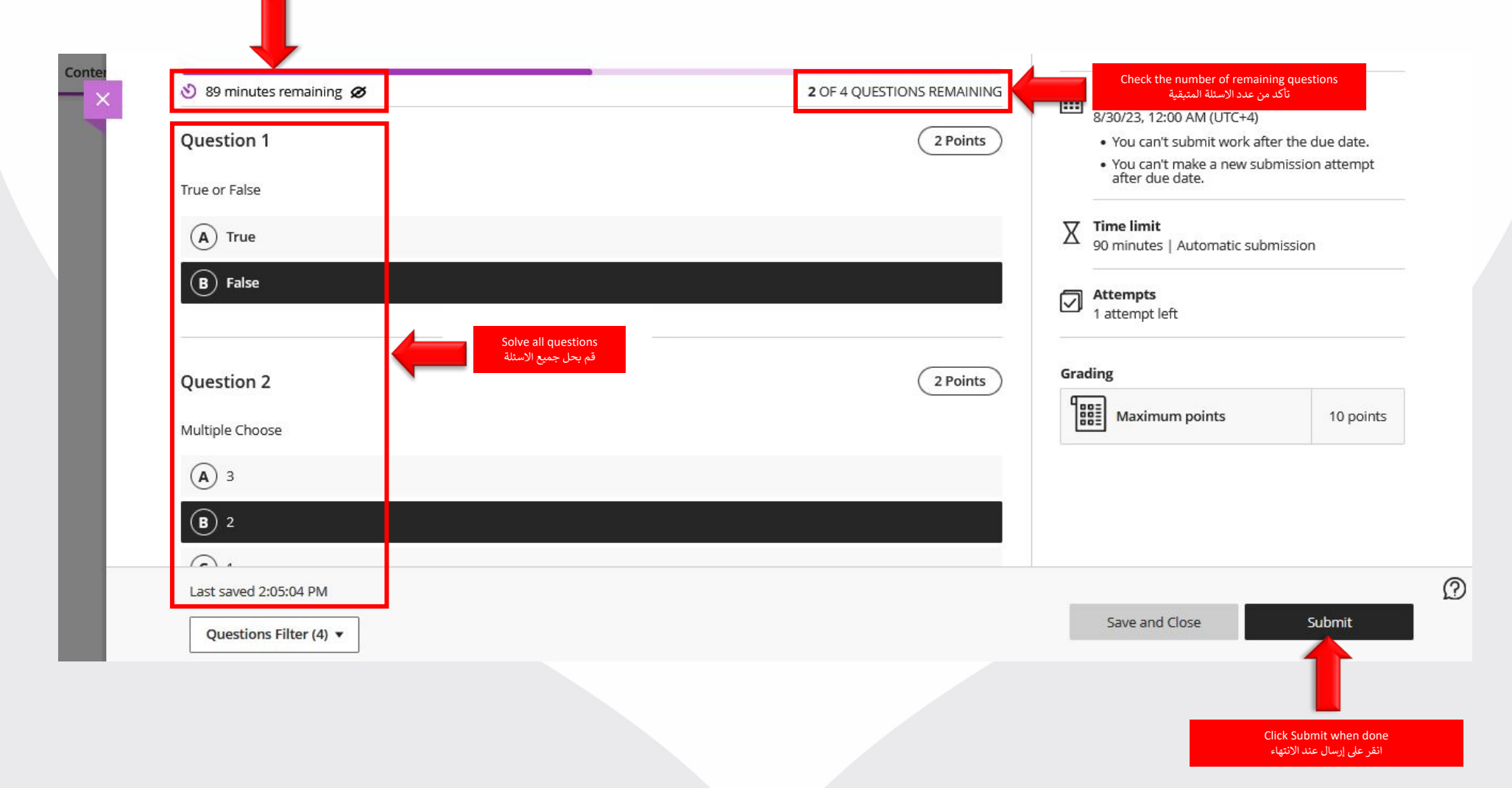

# Thank you பிப்

Ruenn M

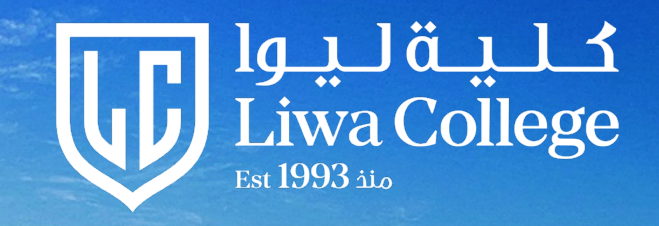

. n. m. m.